# Manuálne nastavenie - pripojenie Eduroam pre Windows 10

Link: Pre informácie pripojení na Eduroam

https://eduroam.savba.sk/technicke-parametre-pre-wifi/

# ✤ 1.krok

Inštaláciu certifikátu zabezpečíme kliknutím na odkaz <u>stiahnuť</u> a v okne Preberanie súboru – upozornenie zabezpečenia stlačíme tlačítko **Uložiť**.

| EDUROAM                                                                                                    |         |
|----------------------------------------------------------------------------------------------------|---------|
| DOMOV       TECHNICKÉ PARAMETRE PRE WIR       REGISTRÁCIA / ZMENA HESLA         O       SSID: Eduroam         . SSID: Eduroam       .         . Autentizácia: 202.1x       .         . Partoniz PERD       .         . Mictóda overenia: MSCHAPV2       .         . Bifrovanie: AES       .         . Login: vas_login@savba.sk       .         . Server: radiust savba sk       .         . Certifikát CA: <u>stiahnút</u> . | KONTAKT |
|                                                                                                    |         |
| <u>Centrum spoločných činnosti SAV. Výpočtové stredisko</u>                                                                                                    |         |

Otvorit' súbor - Upozornenie zabezpečenia

|  |     | - 4   |
|--|-----|-------|
|  |     | <br>, |
|  |     |       |
|  | - 4 | 6     |
|  |     |       |
|  |     |       |

| Chcete | otvoriť tento                | súbor?                                                                                                    |
|--------|------------------------------|----------------------------------------------------------------------------------------------------|
|        | Názov:                       | C:\Users\jozef\Downloads\radius1_ca.der                                                                      |
| Ling I | Vydavateľ:                   | Neznámy vydavateľ                                                                                            |
|        | Тур:                         | Certifikát zabezpečenia                                                                                      |
|        | Od:                          | C:\Users\jozef\Downloads\radius1_ca.der                                                                      |
|        |                              | Otvoriť Zrušiť                                                                                               |
| Potvr  | diť každé otvo               | renie tohto súboru                                                                                           |
|        | Súbory z Inte<br>potenciálne | ernetu môžu byť užitočné, no tento typ súboru môže<br>poškodiť počítač. Ak danému zdroju nedôverujete, tento |

softvér neotvárajte. Aké riziko predstavuje?

# ✤ 2.krok

Po spustení v okne Certifikát stlačíme Inštalovať certifikát

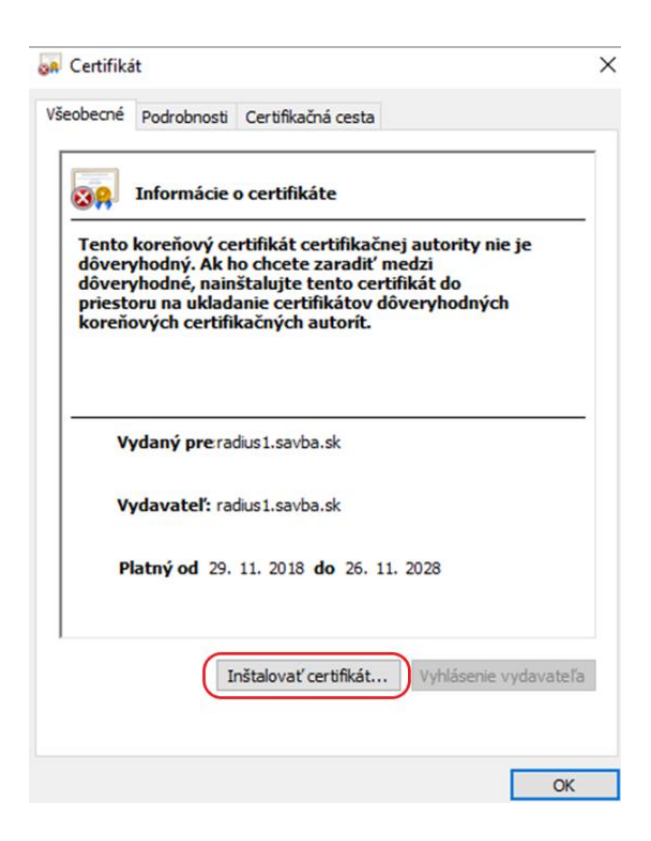

# ✤ 3.krok

V novo zobrazenom okne vyberieme možnosť Umiestniť všetky certifikáty v nasledovnom priestore a stlačíme tPrehľadávať vyberieme Dôveryhodné koreňové certifikačné autority

| Systér<br>môžet | n Windows môže automaticky vybrať priestor na uloženie certifikátov alebo<br>e zadať umiestnenie certifikátu. | 0   |
|-----------------|----------------------------------------------------------------------------------------------------|-----|
| 0               | Automaticky vybrať priestor na uloženie certifikátov podľa typu certifikátu                                   | 1   |
| ۲               | Umiestniť všetky certifikáty do nasledujúceho priestoru                                                       |     |
| 1               | Priestor na uloženie certifikátov:                                                                            |     |
| - (             | Dôveryhodné koreňové certifikačné autority Yehľadáv                                                           | /ať |

| Ďalej Zrušiť |
|--------------|
|--------------|

# ✤ 4.krok

V inštalácii pokračujeme stlačením tlačidla Dokončiť

# Sprievodca importom certifikátov dokončuje prácu

Certifikáty sa importujú po kliknutí na tlačidlo Dokončiť.

| Priestor na i | uloženie certifikátov vybratý používateľom | Dôveryhodné koreňové certifika |
|---------------|--------------------------------------------|--------------------------------|
| Obsah         |                                            | Certifikát                     |
|               |                                            |                                |
|               |                                            |                                |
|               |                                            |                                |
|               |                                            |                                |
|               |                                            |                                |
| /             |                                            |                                |

| Dokončiť |
|----------|
|----------|

✤ 5.krok

| Upozorne | enie zabezpečenia                                                                                                    | × |
|----------|----------------------------------------------------------------------------------------------------|---|
|          | Touto akciou nainštalujete certifikát od certifikačnej autority,<br>ktorý by mal reprezentovať:                                                                                                    |   |
|          | radius1.savba.sk                                                                                                    |   |
|          | Systém Windows nemôže overiť, či certifikát skutočne<br>pochádza od radius1.savba.sk. Pôvod certifikátu by ste mali<br>overiť kontaktovaním certifikačnej autority radius1.savba.sk.<br>Pri tomto postupe budete môcť použiť nasledovné číslo:                                                                                                    |   |
|          | Odtlačok (sha1): 1DC3678B 29B4BFA8 3EFC375F B3F9F010<br>DB27159A                                                                                                    |   |
|          | Upozornenie:<br>Po nainštalovaní tohto koreňového certifikátu bude systém<br>Windows automaticky považovať za dôveryhodné všetky<br>certifikáty vydané touto certifikačnou autoritou. Inštalácia<br>certifikátu s nepotvrdeným odtlačkom predstavuje<br>bezpečnostné riziko. Kliknutím na tlačidlo Áno potvrdzujete,<br>že akceptujete toto riziko. |   |
|          | Chcete nainštalovať tento certifikát?                                                                                                    |   |
|          | Áno Nie                                                                                                    |   |

# ♦ 6. krok Štart → Nastavenia

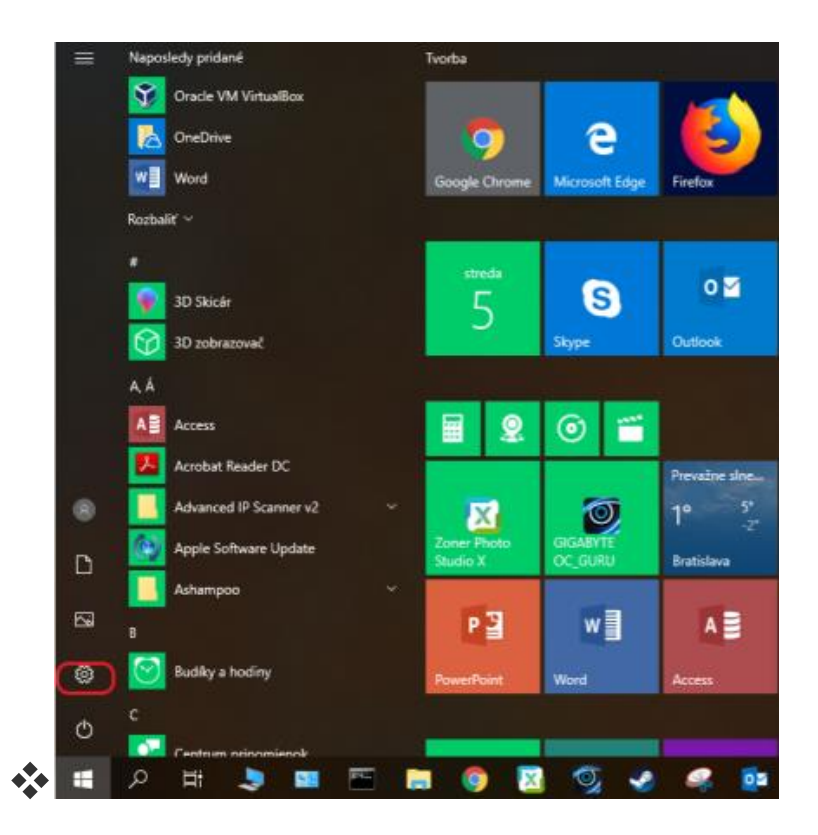

# 7. krok

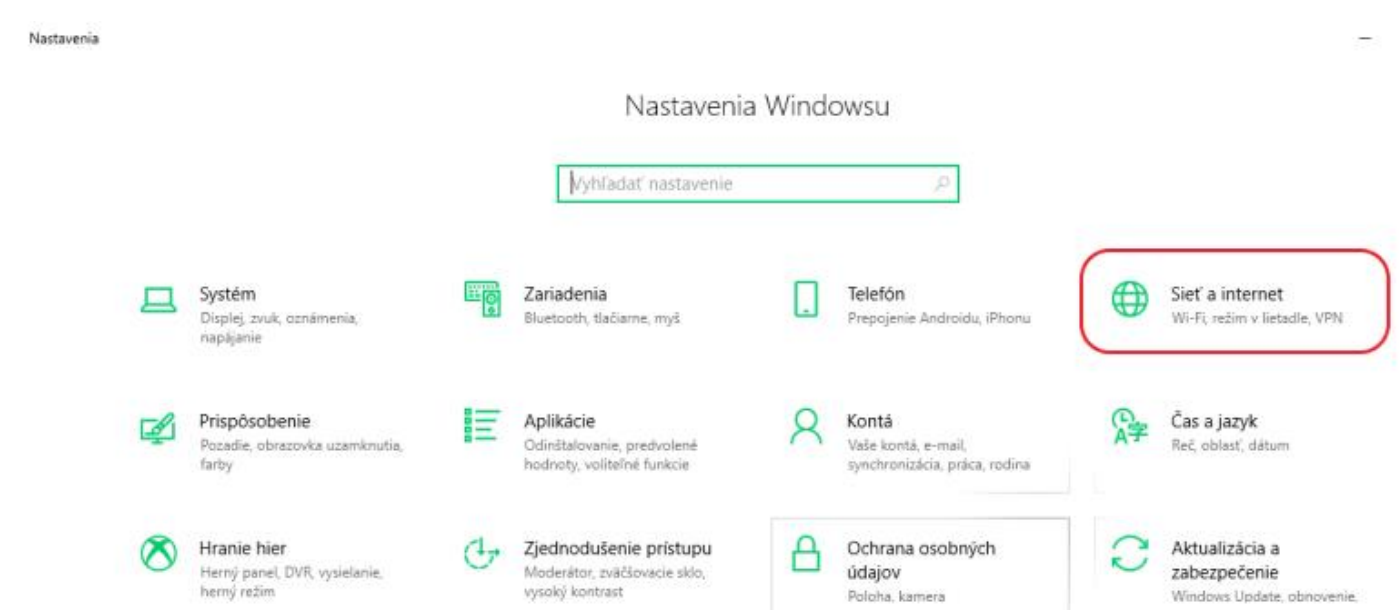

Klik → Sieť a Internet

Hladanie

Jazyk, povolenia, história

### ✤ 8. krok

# Vyberieme Centrum sietí a zdieľania

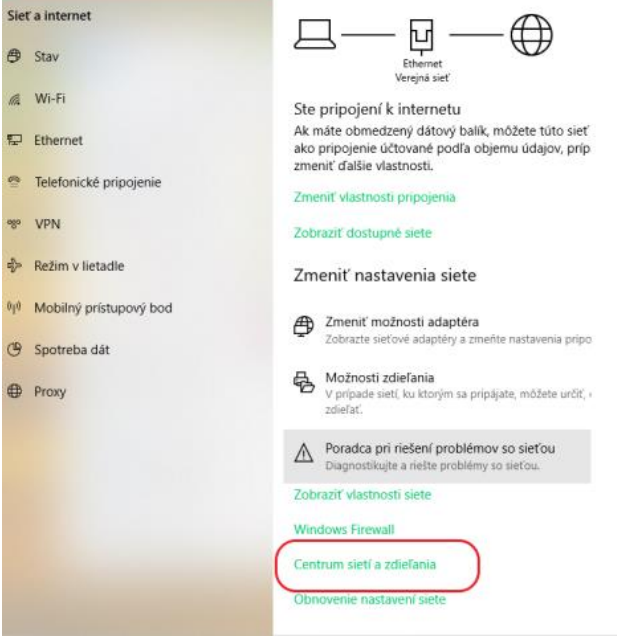

### ✤ 9. krok

Vyberieme Nastavenie nového pripojenia alebo siete.

|   | Centrum sieti                        |                                                                                                    |                                                      |     | - 0                         | ×  |
|---|--------------------------------------|----------------------------------------------------------------------------------------------------|------------------------------------------------------|-----|-----------------------------|----|
| 3 |                                      | panel > Sieť a internet > Centrum sietí                                                                                                    |                                                      | ~ 0 | Prehľadávať: Ovládací panel | ,p |
|   | Ovládací panel – domovská<br>stránka | Zobrazenie základných informácií o sieti a<br>Zobrazenie aktivnych sieti                                                                                                    | nastavenie pripojení                                 |     |                             |    |
|   | Zmeniť nastavenie adaptéra           |                                                                                                    |                                                      |     |                             |    |
|   | Zmeniť rozšíreně nastavenie          | Sieť                                                                                                    | Typ pristupu: Internet                               |     |                             |    |
|   | zdiefania                            | Verejná sieť                                                                                                    | Pripojenia: 🚽 Ethernet                               |     |                             |    |
|   |                                      |                                                                                                    |                                                      |     |                             |    |
|   |                                      | and the second second se | Tun printumur Internet                               |     |                             |    |
|   |                                      | Sükromná sieť                                                                                                    | Pripojenia: Wi-Fi 2 (VSSAV)                          |     |                             |    |
|   |                                      |                                                                                                    |                                                      |     |                             |    |
|   |                                      | Zmena nastavení siete                                                                                                    |                                                      |     |                             |    |
|   |                                      | Nastavenie nového pripojenia alebo siete                                                                                                    |                                                      |     |                             |    |
|   |                                      | Nastavte sirokopasmove ci telefonicke pripo                                                                                                    | enie alebo pripojenie k sieti VPN, pripadne nastavte |     |                             |    |
|   |                                      | smerovač alebo prístupový bod.                                                                                                    |                                                      |     |                             |    |
|   |                                      | Riešenie problémov                                                                                                    |                                                      |     |                             |    |
|   |                                      | Diagnostika a oprava problémov so sieťou a                                                                                                    | informácie o riešení problémov.                      |     |                             |    |
|   |                                      |                                                                                                    |                                                      |     |                             |    |
|   |                                      |                                                                                                    |                                                      |     |                             |    |
|   |                                      |                                                                                                    |                                                      |     |                             |    |
|   |                                      |                                                                                                    |                                                      |     |                             |    |
|   | Pozrite tież                         |                                                                                                    |                                                      |     |                             |    |
|   | Infračervený prenos                  |                                                                                                    |                                                      |     |                             |    |
|   | Možnosti internetu                   |                                                                                                    |                                                      |     |                             |    |
|   | Windows Defender Firewall            |                                                                                                    |                                                      |     |                             |    |
|   |                                      |                                                                                                    |                                                      |     |                             |    |
|   |                                      |                                                                                                    |                                                      |     |                             |    |
|   |                                      |                                                                                                    |                                                      |     |                             |    |
|   |                                      |                                                                                                    | X                                                    |     |                             |    |
|   |                                      |                                                                                                    |                                                      |     |                             |    |
| ÷ | Manuálne vytvo                       | enie pripojenia k bezdrótovej sieti                                                                                                    |                                                      |     |                             |    |
|   |                                      |                                                                                                    |                                                      |     |                             |    |
|   |                                      |                                                                                                    |                                                      |     |                             |    |
|   | Zadajte informa                      | icie pre bezdrôtovú sieť, ktorú ch                                                                                                    | cete pridať                                          |     |                             |    |
|   |                                      |                                                                                                    |                                                      |     |                             |    |
|   | Názov siete:                         | Eduroam                                                                                                    |                                                      |     |                             |    |
|   | Theorem and the                      | Coursain                                                                                                    |                                                      |     |                             |    |
|   | <b>T</b>                             |                                                                                                    |                                                      |     |                             |    |
|   | Typ zabezpecenta:                    | WPA2-Enterprise ~                                                                                                    |                                                      |     |                             |    |
|   |                                      |                                                                                                    |                                                      |     |                             |    |
|   | Typ šifrovania:                      | AES ~                                                                                                    |                                                      |     |                             |    |
|   |                                      |                                                                                                    |                                                      |     |                             |    |
|   | Kľúč zabezpečenia:                   |                                                                                                    | Skryť znaky                                          |     |                             |    |
|   |                                      |                                                                                                    |                                                      |     |                             |    |
|   | Spustiť toto p                       | ripojenie automaticky                                                                                                    |                                                      |     |                             |    |
|   | Drippijë" ai v p                     | rinada. Ta siat' nanosiala                                                                                                    |                                                      |     |                             |    |
|   | L Pripojic aj v p                    | npade, ze siet nevysiela                                                                                                    |                                                      |     |                             |    |
|   | Upozomenie                           | Ak vyberiete tuto možnosť, údaje v počíta                                                                                                    | ci mozu byt vystavené riziku.                        |     |                             |    |
|   |                                      |                                                                                                    |                                                      |     |                             |    |
|   |                                      |                                                                                                    |                                                      |     |                             |    |
|   |                                      |                                                                                                    |                                                      |     |                             |    |
|   |                                      |                                                                                                    |                                                      |     |                             |    |
|   |                                      |                                                                                                    | Ďalej Zrušiť                                         |     |                             |    |
|   |                                      |                                                                                                    |                                                      |     |                             |    |
|   |                                      |                                                                                                    |                                                      |     |                             |    |

✤ 10. krok

 $\mathsf{Zabezpečenie} \to \textbf{Nastavenie} \ \textbf{PEAP}$ 

| Sieť Eduroam. bol | la úspešne pridaná                                                                                                    |    |
|-------------------|----------------------------------------------------------------------------------------------------|----|
| Otvorí okno v     | stavenia pripojenia<br>Jastností pripojenia, aby bolo možné zmeniť nastavenia.                                                                        |    |
|                   | Bezdrôtová sieť Eduroam. – vlastnosti                                                                                                    | ×  |
|                   | Pripojenie Zabezpečenie                                                                                                    |    |
|                   | Typ zabezpečenia: WPA2-Enterprise ~<br>Typ šifrovania: AES ~                                                                                          |    |
| <b>1</b>          | Vyberte snôsob sieťového overenia:<br>Microsoft: Protected EAP (PEAP)<br>Pamätať si moje poverenia pre toto pripojenie pri<br>každom mojom prihlásení |    |
|                   | Rozšírené nastavenie                                                                                                    |    |
|                   | OK Zruš                                                                                                    | iť |

# ✤ 11. krok

V okne **Protedcted EAP – vlastnosti** v sekcii **Dôveryhodné koreňové certifikačné** autority vyhľadáme položku radius1.savba.sk a označíme (aktivujeme) k nej prislúchajúce zaškrtávacie políčko **Pripojiť sa na tieto servery** a napíšeme radius1.savba.sk

| Dôveryhodné koreňové                                                                | certifikačné autority:                                             |           |      |
|-------------------------------------------------------------------------------------|--------------------------------------------------------------------|-----------|------|
| Microsoft Root Certi Microsoft Root Certi Microsoft Root Certi Microsoft Root Certi | ficate Authority<br>ficate Authority 2010<br>ficate Authority 2011 |           | ^    |
| radius1.savba.sk                                                                    |                                                                    |           |      |
| SecureTrust CA                                                                      |                                                                    |           |      |
| Starfield Class 2 Cer                                                               | tification Authority                                               |           | ~    |
| <                                                                                   |                                                                    | >         |      |
| Oznámenia pred pripojen                                                             | ím:                                                                |           |      |
| Oznámiť používateľovi.                                                              | ak nie je možné overiť identitu                                    | Iservera  | v    |
|                                                                                     |                                                                    |           |      |
| berte metódu overenia:                                                              |                                                                    |           |      |
| abeznečené bedo (FADJ                                                               |                                                                    | Konform   | umb! |
| abezpecene nealo (LAP 1                                                             | -15GTAF (2)                                                        | Konniguro | watn |

✤ 12. krok

Nepoužiť automaticky meno a heslo a Potvrdíme OK.

# Spustiť Konfigurovať.

Zavrieť okno ručné pripojenie. Zavrieť okno sprava bezdrôtového pripojenia

| Protected EAP – vlastnosti                                       | $\times$ |
|------------------------------------------------------------------|----------|
| Počas pripájania:                                                |          |
| Overiť identitu servera overením certifikátu                     |          |
| Pripojit'sa na tieto servery (priklad: srv1;srv2;.*\.srv3\.com): |          |
| radius1.savba.sk                                                 |          |
| Dôveryhodné koreňové certifikačné autority:                      |          |
| Microsoft Root Certificate Authority                             | •        |
| Microsoft Root Certificate Authority 2010                        |          |
| QuoVadis EAP MSCHAPv2 - vlastnosti                               | ×        |
| radius1.sa                                                       |          |
| Počas pripájania:                                                |          |
| Cznámenia pre                                                    | a<br>je) |
| Oznámiť použi                                                    |          |
| OK Zrušiť                                                        |          |
| Vyberte metódu overenia:                                         | -        |
| Zabezpecene nesio (EAP-MSCHAP V2)                                | it       |
| Povoliť rýchle znovupripojenie                                   |          |
| Odpojiť v prípade, že server neposkytuje cryptobinding OPUT      |          |
| Povoliť ochranu údajov<br>identity                               |          |
|                                                                  |          |
| OK Zrušiť                                                        |          |

### ✤ 13. krok

Pripojiť k sieti, zvoliť "Eduroam" pripojiť / zadať alebo vybrať ďalšie prihlasovacie informácie

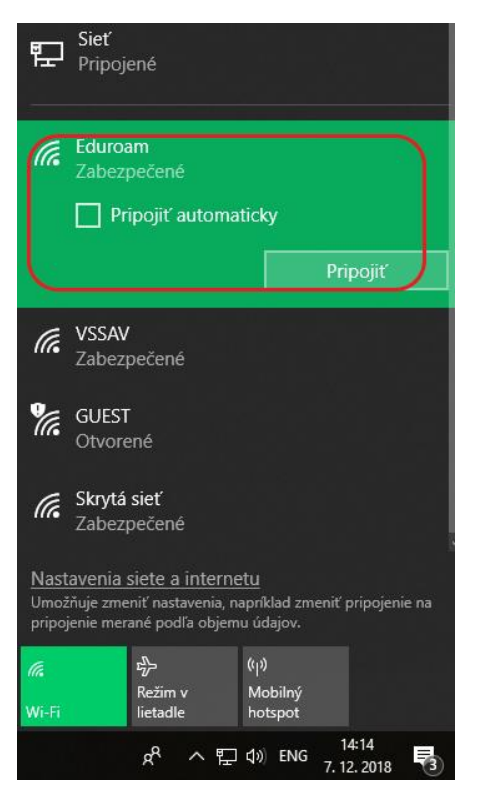

Do otvoreného okna " Zadajte poverenia" zadáme "Užívateľské meno a Heslo". Klikneme na OK. Užívateľské meno zadávame v tvare: <u>comcxxxx@savba.sk</u> a Heslo. Zobrazí sa pripojená sieť **Eduroam**.

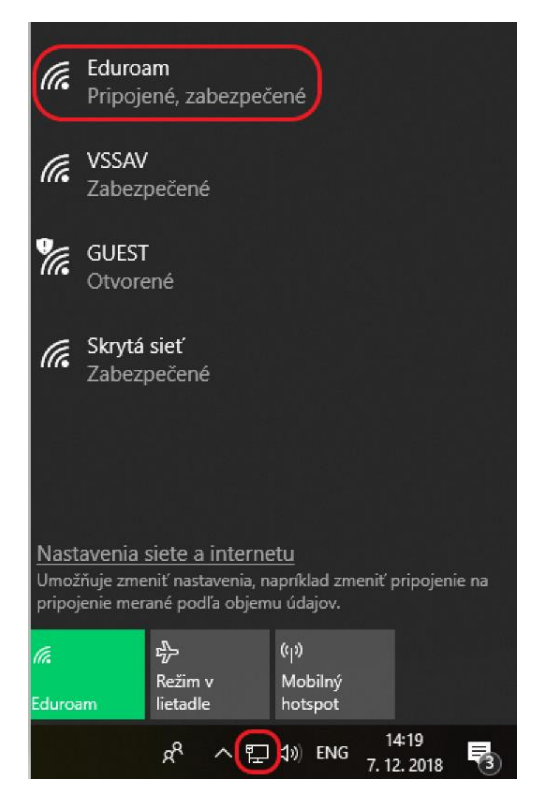